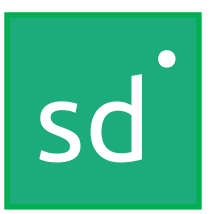

## **SPINSO**

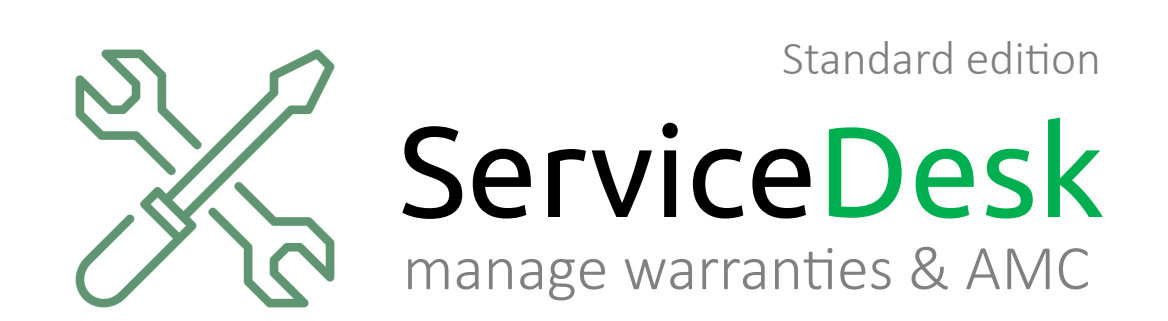

#### Getting Started (Trial Edition) Quick start guide for ServiceDesk Standard Edition

page 1

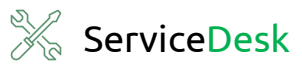

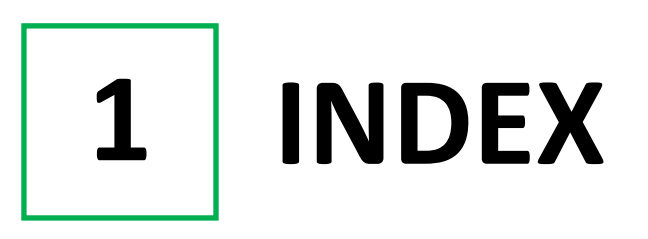

### **Getting Started Guide**

| 1. Index    | Pg 2  |
|-------------|-------|
| 2. Login    | Pg 3  |
| 3. Wizard   | Pg 5  |
| 4. Re-Login | Pg 11 |

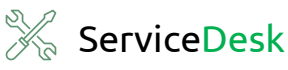

# 2 LOGIN

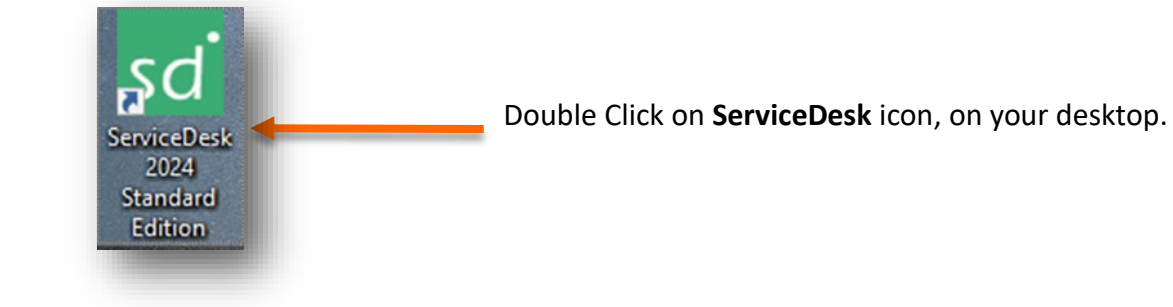

or

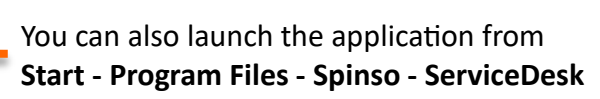

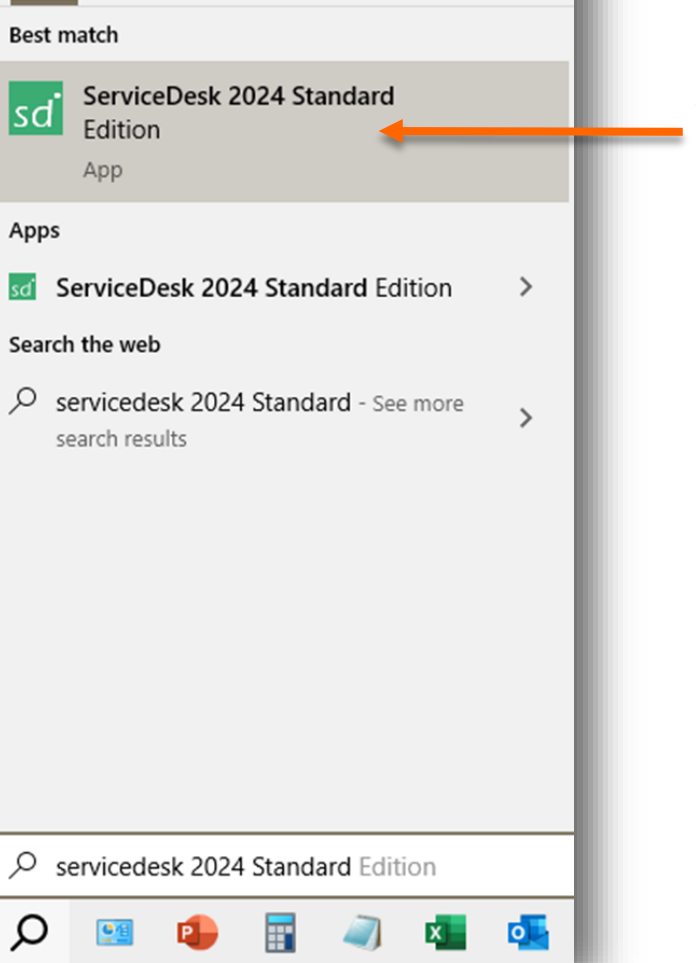

Web

More 🔻

Documents

All

Apps

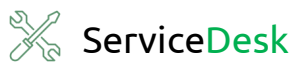

#### Default login details:

- •User Name : admin
- Password : **spinso**

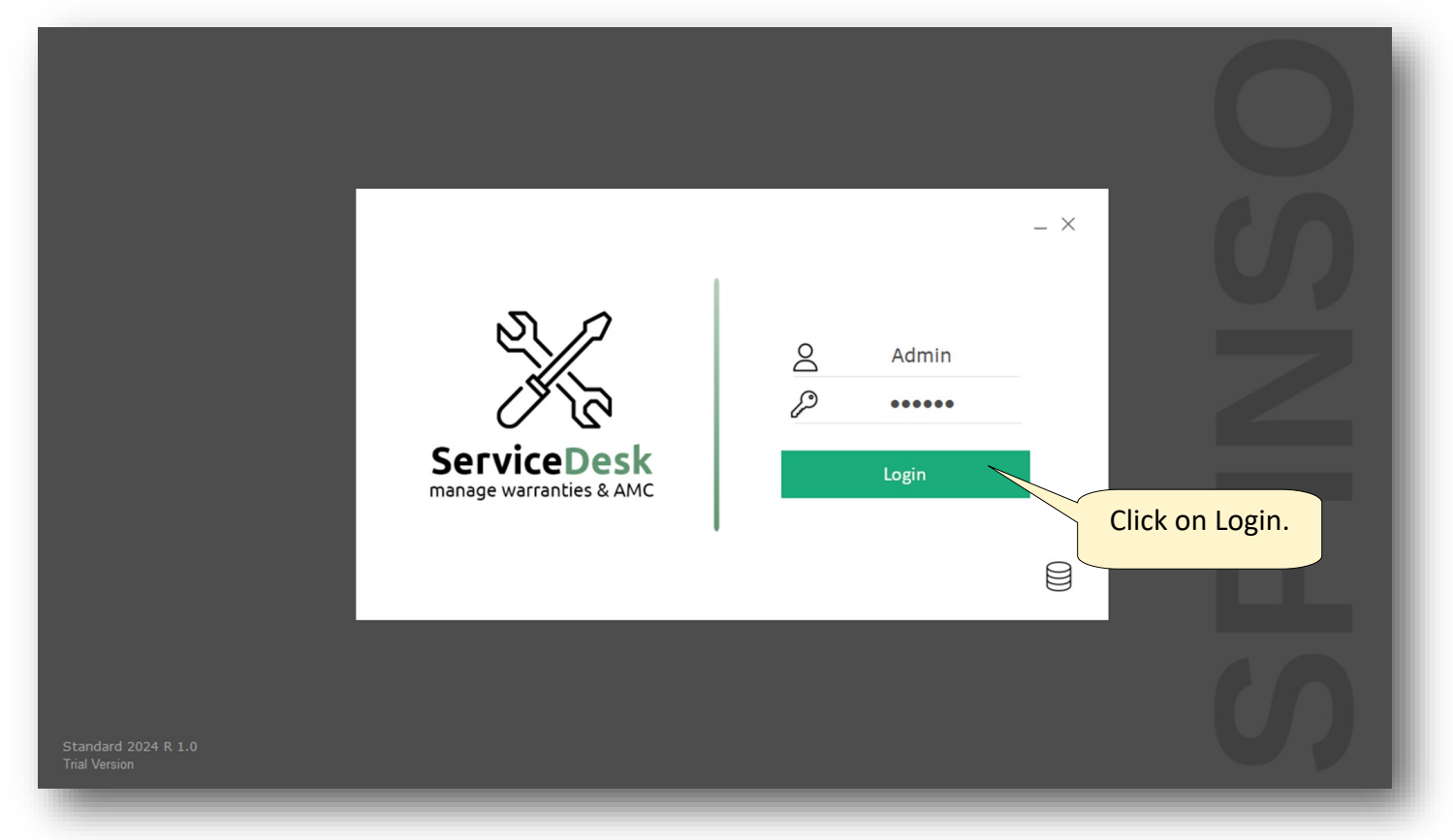

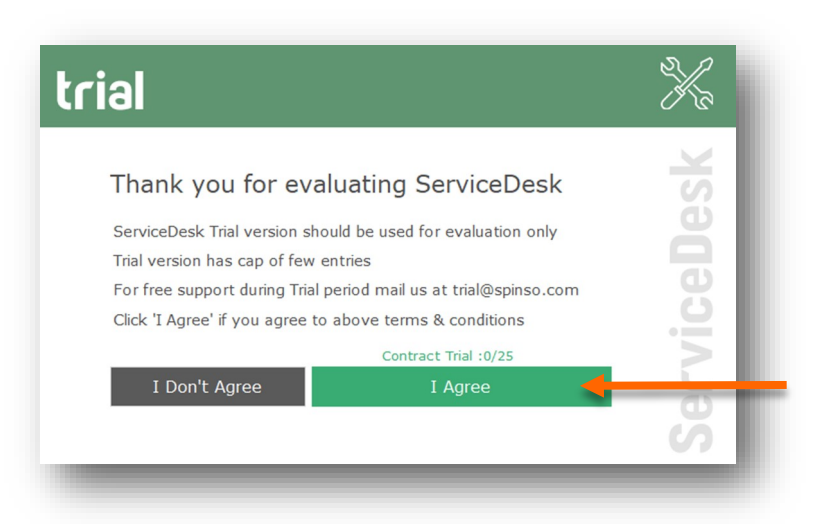

Click on I Agree

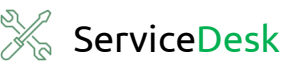

## 3 WIZARD

- The wizard screen lets you quickly enter basic details required to create master's data like Employee and Product, etc. so that you can immediately start adding Contracts.
- This screen will appear only once when you login to the system for first time.
- Data entered through wizard can be seen in Master screen. You can also add or modify these details later, in the respective master's screens.
- Here we are using IT and Networking as an example for Business type. Kindly choose a Business type that is appropriate for your business.

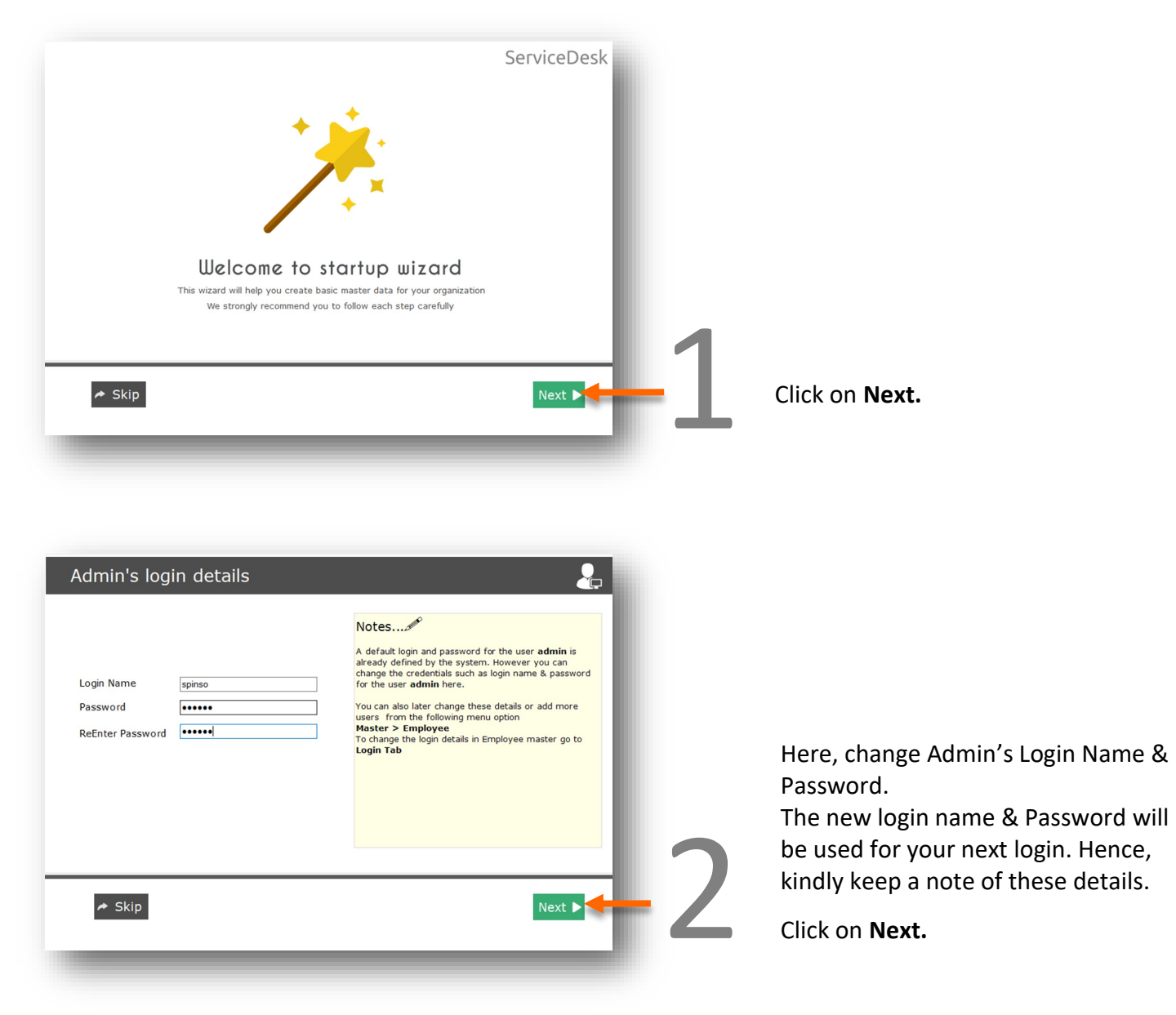

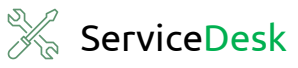

| Please Select Business Type | Votes<br>Sample Data<br>If & Networking<br>Electronic & Home appliance<br>Select your business type listed in the drop-down.<br>Selecting the appropriate business type will further give<br>you list of relevant sample products, brand & its<br>complaint type, so that you can quickly get started.<br>Note : Select "Others" If your Business Type is not<br>present in the drop-down list | 3 | Click |
|-----------------------------|----------------------------------------------------------------------------------------------------|---|-------|
|                             | Previous     Next     ►                                                                                                    |   |       |

the list.

| Nease Select Business Type  Airconditioning Cable & Internet Services CCTV & Security System Elevators <b>T &amp; Networking</b> Machinery & Equipments Medical Equipment Mobiles Office Automation Pest Control Rental & Refills Software Software So | V<br>Sample Data<br>If & Networking<br>Electronic & Home appliance<br>Selecting the appropriate business type will further give<br>complant type, so that you can quickly get started.<br>Note : Select "Others" If your Business Type is not<br>present in the drop-down list |
|----------------------------------------------------------------------------------------------------|----------------------------------------------------------------------------------------------------|
| ✤ Skip                                                                                                    | ◄ Previous Next ►                                                                                                    |

Click on the list, then select your business type from the list.

Here as an example we are selecting IT and Networking. Kindly select a business type that is a best fit for your business.

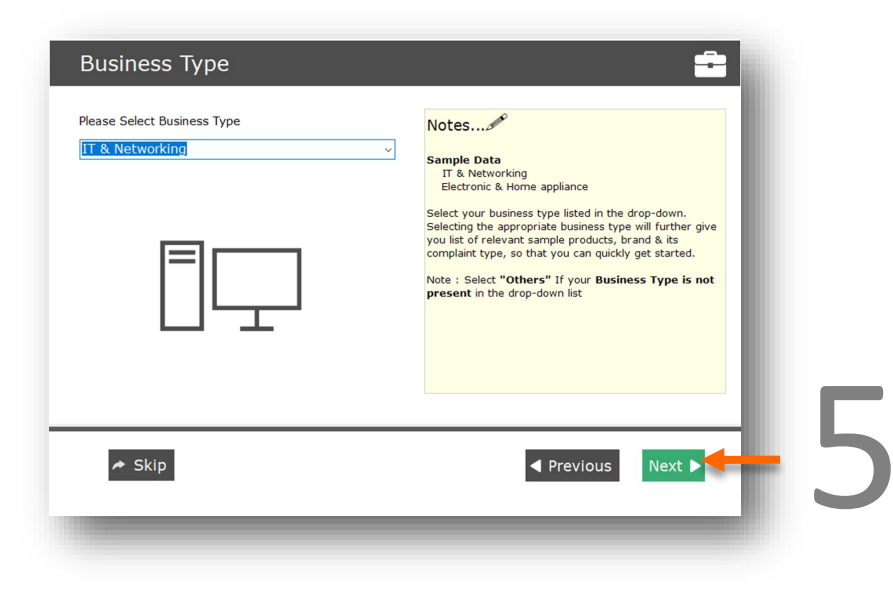

Click on Next.

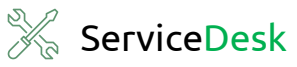

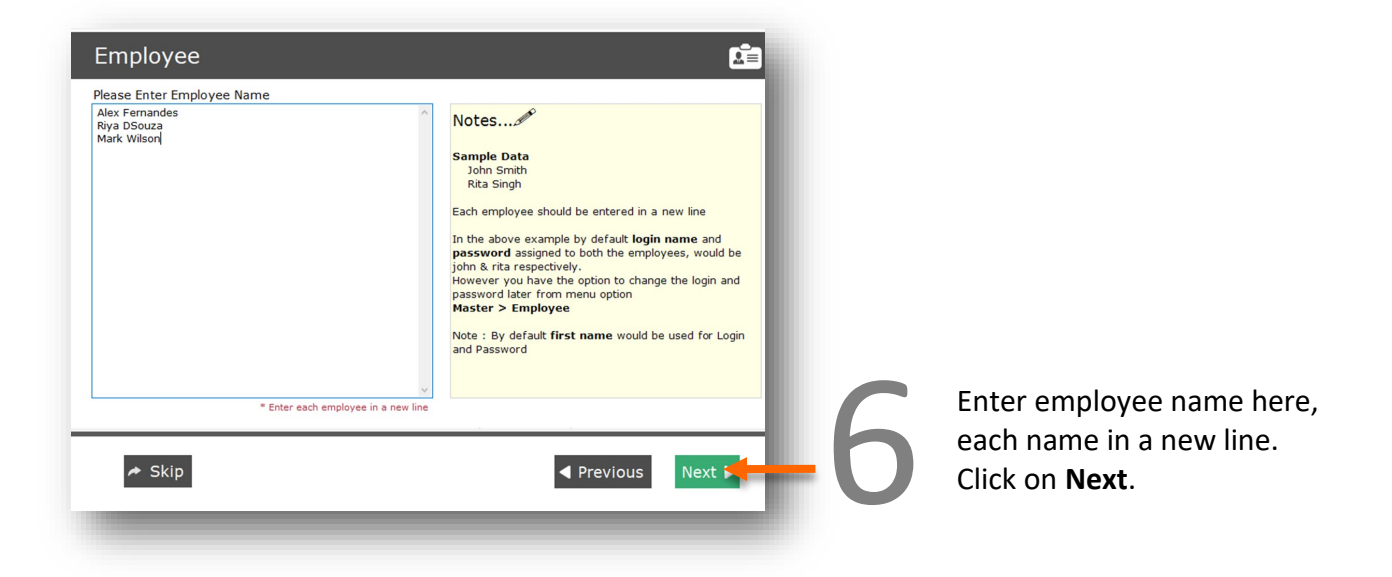

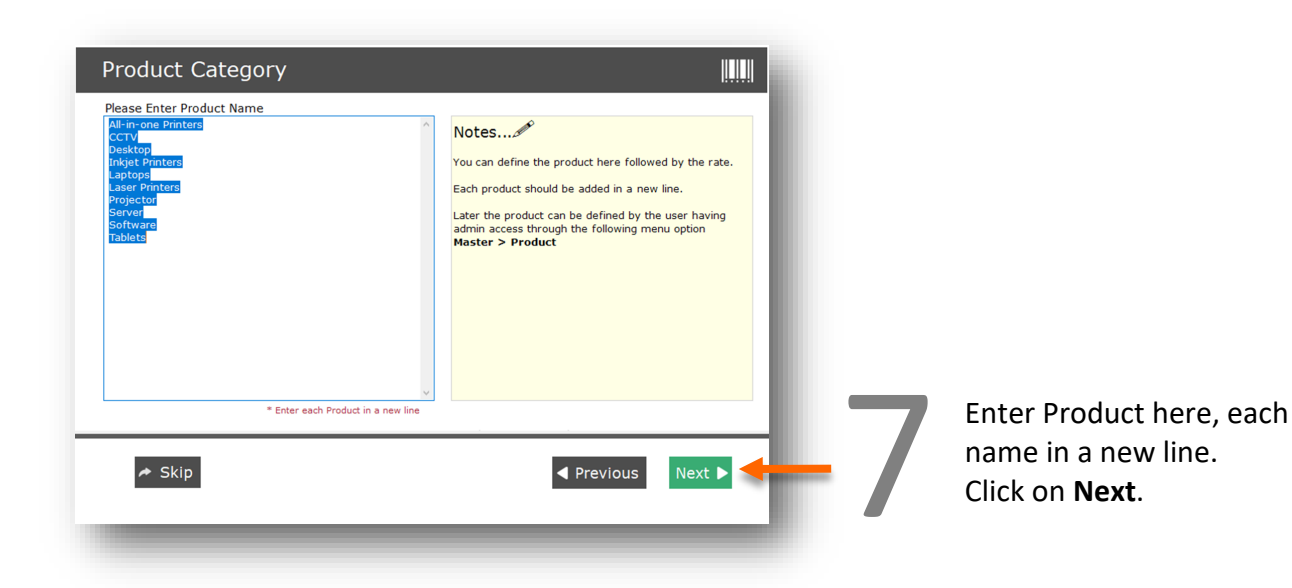

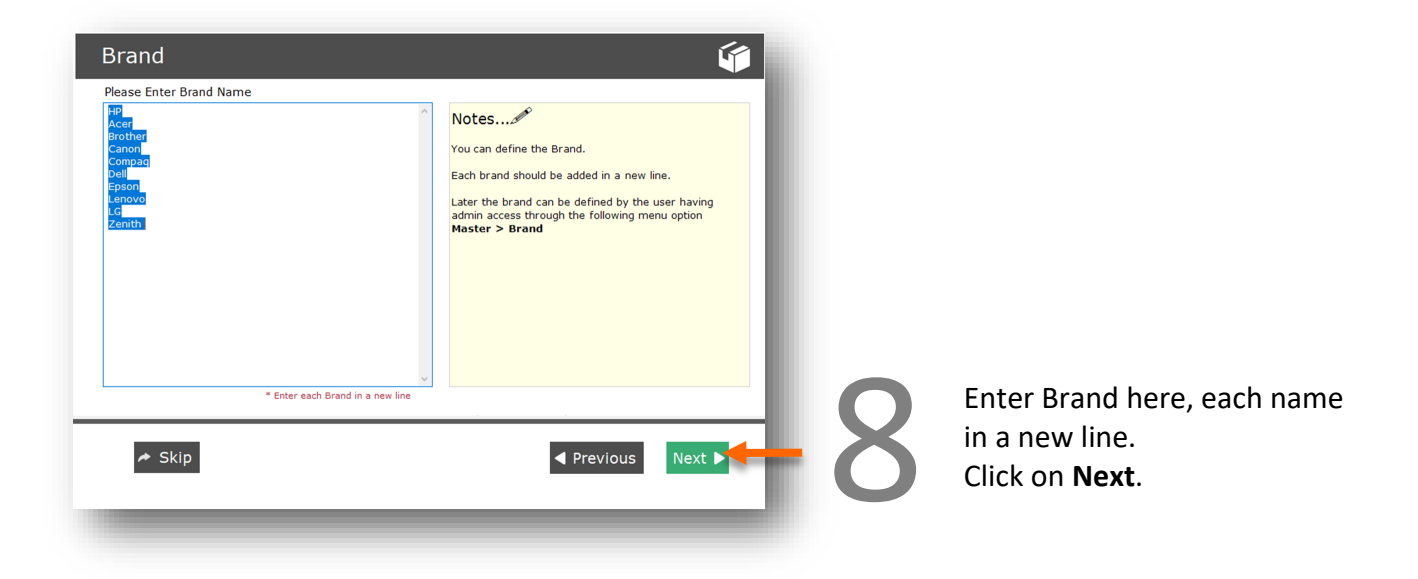

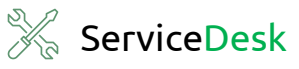

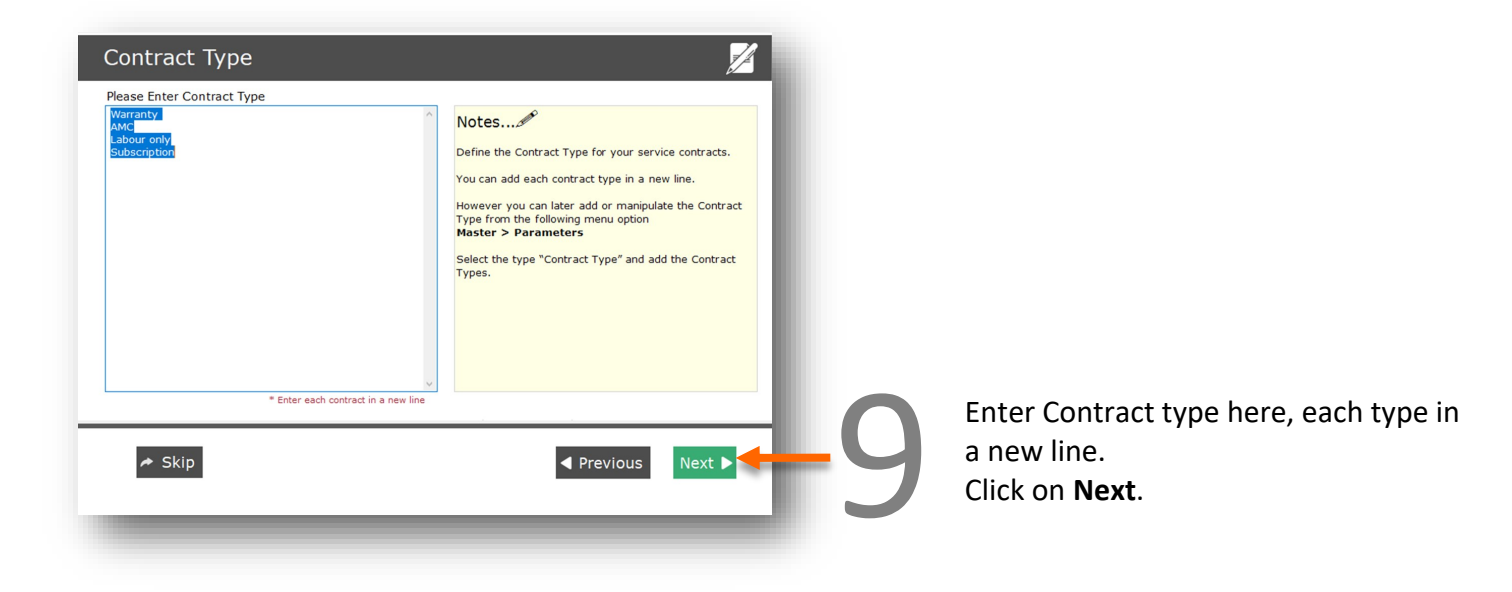

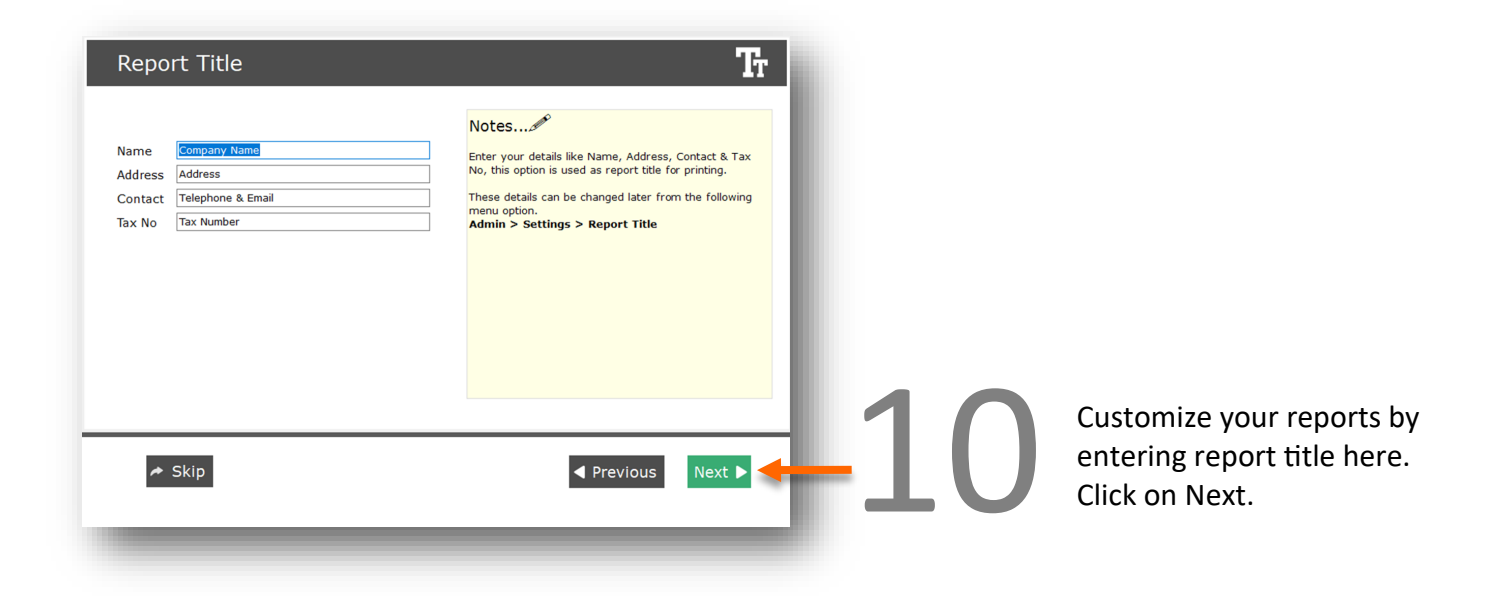

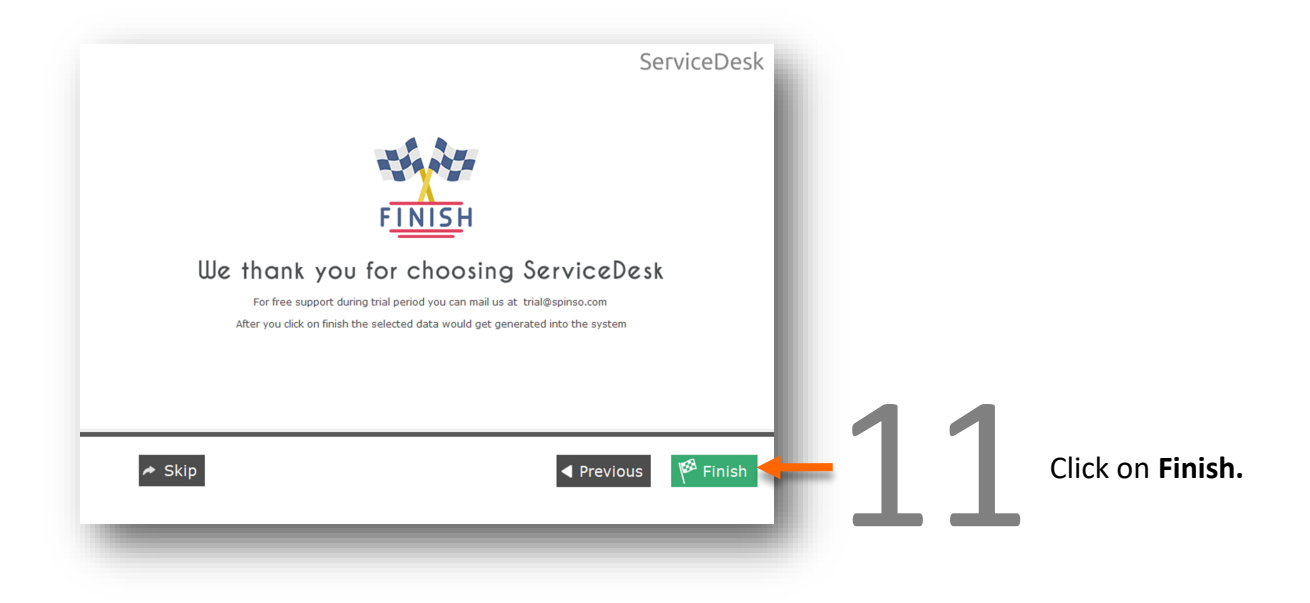

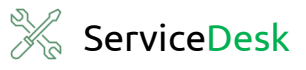

# Wizard is completed

Next Step: To view the data entered in the wizard refer the following steps

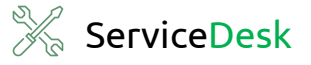

| Brand<br>Employee (Users)<br>Parameter<br>Tax | ny organization | Product                                |
|-----------------------------------------------|-----------------|----------------------------------------|
| Tax                                           | 🌐 Organiz       | Brand<br>Employee (Users)<br>Parameter |
| Terms                                         |                 | Terms                                  |

**Note**: If you wish to change or update wizard.

- Master —> Product; here you can add/ edit Product's name or price, etc.
- Master —> Brand: here you an add, edit or Delete Brand with contact details
- Master —> Employee; here you can add/ edit employee's name or password.
- Master —> Parameter; here you an add, edit or Delete Complaint Type and Contract Type
- **Master** —> **Tax**; to add/edit tax with amount, percentage.
- Master —> Terms; to enter terms and conditions.

| Т | Complaint | Haster | Admin | Theip | $\cap$ | _   |
|---|-----------|--------|-------|-------|--------|-----|
| Æ | Contract  | NIOD.  | Lach  | book  | CO.    | _   |
| B | Quotation | ation  | Dash  | Dual  | u      |     |
|   | Reports   |        |       |       |        | _   |
|   |           |        |       |       |        |     |
|   |           |        |       |       |        | - 1 |
|   |           |        |       |       |        |     |

You can immediately start adding Contracts from **Organization** —> **Contract** 

Click on this exit button to close the application.

| e          | - | ٥ | ×    |
|------------|---|---|------|
|            |   |   | e ×  |
| Sep 2024 5 | G | × | ^    |
|            |   |   | - 61 |
|            |   |   |      |
|            |   |   | - 84 |
|            |   |   | - 80 |
|            |   |   |      |

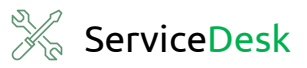

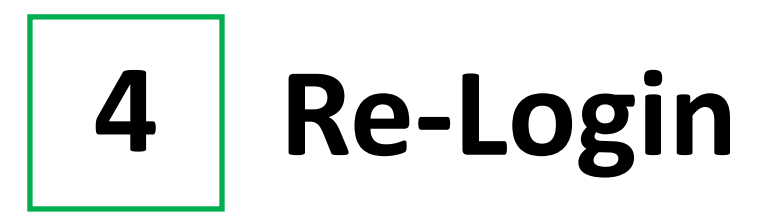

The next time, you login to our system, enter your new login credentials.

| - ×                                                       | $\mathbf{O}$ |     |       |        |                         |  |
|-----------------------------------------------------------|--------------|-----|-------|--------|-------------------------|--|
| ServiceDesk<br>manage warranties & AMC                    | Ŋ            | _ × |       |        |                         |  |
| ServiceDesk     Login       manage warranties & AMC     E | Ζ            |     |       | E<br>V | SatviceDeck             |  |
|                                                           |              |     | Login |        | manage warranties & AMC |  |
|                                                           | 5            |     |       |        |                         |  |

## **SPINSO**

## Thank you

## For more information

Kindly Call us or WhatsApp +91.99 201 401 00 for any queries.

For more info visit: **spinso.com** 

Next step

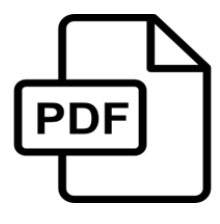

**First Contract** how to quickly enter your first contract in ServiceDesk Standard <u>SD STD Entering-Your-First-Contract.pdf</u>

page 12

Celebrating

# SPINSO

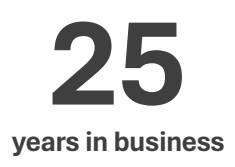

#### Other software products

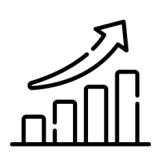

SalesTracker manage leads & follow-ups

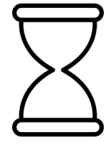

TimeTracker

manage timesheet & approvals

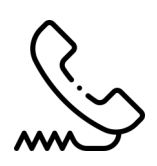

**ComplaintTracker** manage customer complaints

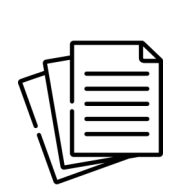

#### QuotationTracker

create professional quotation

## SPINSO

601, Odyssey IT Park, Road No 9, Wagle Estate, Near Old Passport Office, Thane 400 604. Maharashtra, INDIA

## 91.**99 201 401 00**

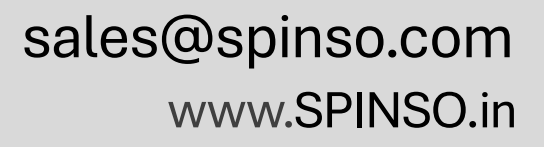